## **Optimizing & Troubleshooting Mozilla Firefox for Stratus**

## **Mozilla Firefox**

1. Press the Alt key to see the menu bar below, and select **Tools**, or click the Tools icon **=** on the top right corner of your browser window.

or

| Eile Edit View History Bookmarks Tools Help<br>LIRealtor.com   The New Home × + |              |         |
|---------------------------------------------------------------------------------|--------------|---------|
| S www.lirealtor.com/?&_=                                                        | ▼ C Q Search | + * • = |

2. Use the drop down menu to select **Options**.

| $\underline{D}ownloads$                 | Ctrl+J     |    |
|-----------------------------------------|------------|----|
| Add-ons                                 | Ctrl+Shift | ۰A |
| Apps                                    |            |    |
| Set Up S <u>y</u> nc                    |            |    |
| <u>W</u> eb Develo<br>Page <u>I</u> nfo | per        | )  |
| <u>Options</u>                          | D2         |    |

| 1                                                                                                    | n 🔒 🕂                 | * 9 =       |
|----------------------------------------------------------------------------------------------------|-----------------------|-------------|
| 🙏 Cut                                                                                                    | Сору                  | D Paste     |
| 0 <del></del>                                                                                                    | 100%                  | +           |
|                                                                                                    | 60                    |             |
| New Window                                                                                                    | New Private<br>Window | Save Page   |
|                                                                                                    | $\odot$               | ∢⊜⊳         |
| Print                                                                                                    | History               | Full Screen |
| Q                                                                                                    | 0                     | ġ.          |
| Find                                                                                                    | Options 6             | Add-ons     |
| and the second second s |                       |             |
| Developer                                                                                                    |                       |             |
| 🔘 Sign in to Sy                                                                                                    | nc                    |             |
| 🕂 Customize                                                                                                    |                       | 0 0         |

3. In the **Options** window, select the **Applications**. Scroll down to **Portable Document Format (PDF)**, and use the down arrow to open the drop down menu. Select, **Use Adobe Acrobat (in Firefox)**.

(If you do not see the option, Use Adobe Acrobat (in Firefox), install Adobe Reader and continue.)

| Options                                                                                           |                                                    |                                                      |                                                    |                                                                                                    |                                                                                                    |                                                                     |                                     | ×        |
|---------------------------------------------------------------------------------------------------|----------------------------------------------------|------------------------------------------------------|----------------------------------------------------|----------------------------------------------------------------------------------------------------|----------------------------------------------------------------------------------------------------|---------------------------------------------------------------------|-------------------------------------|----------|
| General                                                                                           | Tabs                                               | Q<br>Search                                          | 页<br>Content                                       | Applications                                                                                                    | Privacy                                                                                              | Security                                                            | O<br>Sync                           | Advanced |
| Search                                                                                            |                                                    |                                                      |                                                    |                                                                                                    |                                                                                                    |                                                                     |                                     | ٩        |
| Content T                                                                                         | уре                                                |                                                      |                                                    | <ul> <li>Action</li> </ul>                                                                                                    | 2                                                                                                    |                                                                     |                                     |          |
| Adobe<br>Adobe<br>Adobe<br>Citrixo<br>Comp<br>Comp<br>Comp<br>Comp<br>Comp<br>Comp<br>Comp<br>Com | e Acrobat F<br>e Acrobat X<br>nline<br>ressed (zip | forms Docu<br>forms Docu<br>(ML Data P<br>ped) Folde | iment (applic<br>iment (applic<br>ackage File<br>r | ati Ose /<br>ati Cose /<br>ati Cose /<br>Cose /<br>Cose /<br>Alwa<br>Cose /<br>Alwa<br>Cose /<br>Cose / | Adobe Acro<br>Adobe Acro<br>nys ask<br>nys ask<br>nys ask<br>nys ask<br>Microsoft C<br>iew in Firefo | obat (in Firef<br>obat (in Firef<br>obat (in Firef<br>Office Outloo | ox)<br>fox)<br>fox)<br>ok (default) | E        |
| Text D                                                                                            | ole Documo<br>ocument<br>Podcast                   | ent Format                                           | (PDF)                                              | Use /<br>Previ<br>2 Alwa<br>Save<br>Use /                                                                                                    | Adobe Acro<br>ew in Firefo<br>ys ask<br>File<br>Adobe Read<br>Adobe Acro                             | obat (in Firef<br>ox<br>ler (default)<br>ibat (in Firef             | fox)                                | -        |

4. Next, select Content, and click the Exceptions... button.

| Options                               |            |                    |               |              |         |                  |           | X              |
|---------------------------------------|------------|--------------------|---------------|--------------|---------|------------------|-----------|----------------|
| General                               | Гabs       | Search             | 页<br>Content  | Applications | Privacy | Security         | O<br>Sync | Advanced       |
| <b>B</b> lock po                      | p-up w     | indows             |               |              |         |                  | Exce      | eptions        |
| Fonts & Colo<br><u>D</u> efault font: | rs<br>Time | s New Ror          | nan           |              | •       | <u>S</u> ize: 16 | ▲d        | vanced         |
| Languages<br>Ch <u>o</u> ose your     | preferr    | ed langua <u>c</u> | ge for displa | ying pages   |         |                  | C         | h <u>o</u> ose |
|                                       |            |                    |               |              |         |                  |           |                |
|                                       |            |                    |               |              |         |                  |           |                |
|                                       |            |                    |               |              | OK      | Cance            | el        | Help           |

5. Enter the following in the Allowed Sites –Pop-ups window under

| Allowed Vou can | d Sites - Pop-ups      | s are allowed to c | ipen pop-un windows. |
|-----------------|------------------------|--------------------|----------------------|
| the exact       | address of the site yo | u want to allow a  | nd then click Allow. |
| misstrat        | us.com                 |                    |                      |
|                 |                        |                    | Allow                |
| Site            |                        |                    | Status               |
|                 |                        |                    |                      |

If you have any questions or need assistance please contact Customer Service at 631-661-4800.